# DP-Pro Q V4.1 User Guide

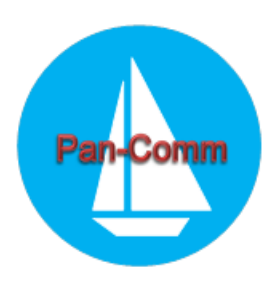

Shanghai Pan-Communication Scientific Instrumentation Co., Ltd.

2014.07

# Content

| Content                                  | 1  |
|------------------------------------------|----|
| Chapter 1 Introduction                   | 2  |
| Chapter 2 Start Transects Measurement    | 4  |
| 2.1 Start a New Measurement              | 4  |
| 2.1.1 Communication                      | 4  |
| 2.1.2 Configuration                      | 4  |
| 2.1.3 Collecting Discharge Data          | 17 |
| Chapter 3 Play Back Transect Data        |    |
| 3.1 Overview                             | 20 |
| 3.2 Playback data                        | 20 |
| 3.3 Main Interface Layout                | 22 |
| 3.3.1 Main Toolbar Icons                 | 22 |
| 3.3.2 Tables to select main window       | 22 |
| 3.3.3 Discharge/Navigation Information   | 24 |
| 3.3.4 Tables to Select Data File         | 25 |
| 3.3.5 Additional Windows                 | 26 |
| 3.3.6 Summary                            | 26 |
| 3.3.7 Attitude Display                   | 28 |
| Chapter 4 Data Formats and Storing       |    |
| Appendix Calculating the River Discharge |    |

# **Chapter 1 Introduction**

## Overview

DP-Pro Q is Shanghai Pan-Communication Scientific Instrumentation Co., Ltd (Pan-Comm)'s real-time discharge data collection program. This program operates Rowe Technologies' ADCP and makes accurate discharge measurements.

DP-Pro Q makes the measurement easy. Users press some buttons and short keys to complete the transect measurement. The software provides a Quick Start template for convenient reference. The "RTI ADCP/DVL User Guide" provides detailed reference. DP-Pro Q has both English version and Chinese version, see <u>"Set Language", page 2</u>.

# **System Requirements**

DP-Pro Q for PC requires the following specifications,

- 1. Windows XP® or Windows 7® with .Net Framework 4.0
- 2. 1.6 GHz processor or higher recommended
- 3. 1 GB memory
- 4. 1 GB disk space
- 5.  $1024 \times 768$  screen resolution or higher
- 6. One serial port (two or more high speed UART serial port recommended)

Note: The DP-Pro Q is developed under C# language. Make sure Microsoft .Net Framework 4.0 (or higher) is installed in the computer. Framework 4.0 can be downloaded from Microsoft website:

http://www.microsoft.com/en-us/download/details.aspx?id=17851 (English) http://www.microsoft.com/zh-cn/download/details.aspx?id=17718 (Chinese)

# **Contact Information**

Users may contact Shanghai Pan-Comm field service group for questions or suggestions. Pan-Comm provides 24/7 technical support.

Shanghai Pan-Communication Scientific Instrumentation Co., Ltd.
Suite 701, Building 11, Lane 518, Xinzhuan highway, shanghai China, 201612
Phone: +86 21 34060911
Fax: +86 21 57736883
Email: Info@pan-comm.com
Web: <u>http://www.pan-comm.com</u>

# **Starting DP-Pro Q**

Double click the execute icon ADCP to run the DP-Pro Q. The Landing Page as shown below. 4 buttons are in the landing page: Measure Discharge, View Data, Set Language and Help.

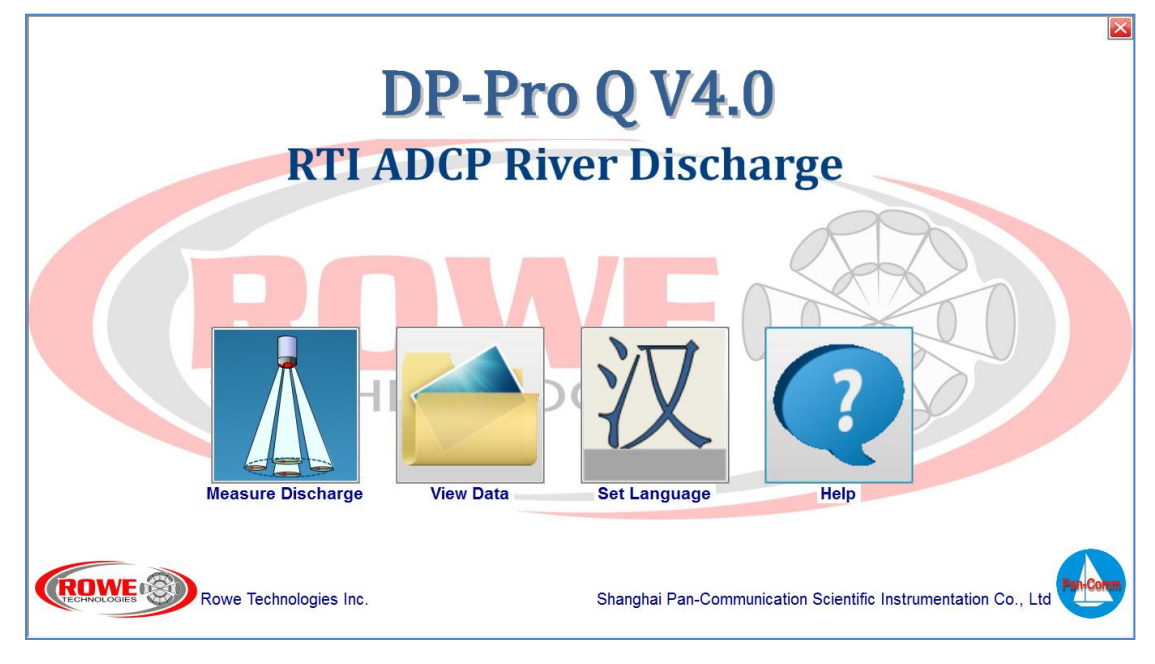

#### Figure 1. Landing Page

- Measure Discharge Start a transect measurement.
- View Data Playback transects data.
- Set Language Set the program language, English or Chinese.
- **Help** View the help document.

# **Chapter 2 Start Transects Measurement**

DP-Pro Q has two running modes: Transects measurement and play back transects.

#### 2.1 Start a New Measurement

Click the "Measure Discharge" in the Landing Page to start a new measurement.

#### 2.1.1 Communication

The software can auto connect the serial port last time used. If unsuccessful, the **Setting Port** dialogue will popup. Select the correct serial port connecting to the ADCP. The default serial port baud rate of the ADCP is 115200.

| Setting Port | <b>—</b> ×- |
|--------------|-------------|
| Serial Port: | COM3 -      |
| Baudrate:    | 115200 -    |
| Connect      | Cancel      |
|              | H.          |

Figure 2. Setting Serial Port

Note:

- 1. Make sure the system has power ON. If not, the system cannot be detected.
- 2. Select the correct serial port number and baud rate.

#### 2.1.2 Configuration

When connection is established, the **Smart Page** appears. The **Smart Page** allows users to configure ADCP and to set all the measurement parameters step by step.

| He DP-Pro Q V4.1a                               |                                                                                                    |                                                                |                                                                                                    |
|-------------------------------------------------|----------------------------------------------------------------------------------------------------|----------------------------------------------------------------|----------------------------------------------------------------------------------------------------|
| SIARI 🔵                                         |                                                                                                    |                                                                |                                                                                                    |
| SmartPage Q Control Navioation Data Time Series |                                                                                                    |                                                                |                                                                                                    |
| Step 1: Unit                                    |                                                                                                    |                                                                | Note                                                                                                    |
| Change Unit                                     | Unit                                                                                                    |                                                                | This page is a quick step by step guide to                                                                                                |
| Step 2: Site Information                        |                                                                                                    |                                                                | successfully complement a discharge<br>measurment.                                                                                        |
| Change Site Information                         | Site Name<br>Station Number<br>Measurement Number<br>Comments                                                                                                    |                                                                | When you complete all the steps, pleast click the 'start' button in the toolstrip or press $^{\prime}F5^{\prime}$ to start a measurement. |
| Step 3: System Configuration                    |                                                                                                    |                                                                |                                                                                                    |
|                                                 | Serial Port<br>FirmWare Version<br>Instrument Types<br><u>GPS Configuration</u><br>Compass calibration                                                             | COM3<br>0.0.13<br>DA150<br><u>Setting time</u>                 |                                                                                                    |
| Step 4: System Settings                         |                                                                                                    |                                                                |                                                                                                    |
| Change System Setting                           | Vessel Speed Reference<br>Heading Reference<br>Measurement Mode<br>Transducer De (m)<br>Salinity(ppt) 0                                                            | Bottom Tracking<br>Internal Compass<br>Heading Offset(±180°) 0 |                                                                                                    |
| Step 5: Edge Settings                           |                                                                                                    |                                                                |                                                                                                    |
| Change Edge Setting                             | Top Estimate Method:<br>Bottom Estimate Method:<br>Power Curve Coefference<br>Start Edge<br>Left Dista (m)<br>Left Edge Type<br>Right Dista (m)<br>Right Edge Type | :                                                              |                                                                                                    |
| Step 6: Utilities                               |                                                                                                    |                                                                |                                                                                                    |
| System test Beam Check                          | <u>Update firmware</u>                                                                                                    | <u>Download</u>                                                |                                                                                                    |
|                                                 |                                                                                                    |                                                                |                                                                                                    |

Figure 3. Smart Page

#### **Step 1: Setting Unit**

Click **Change Unit** and the **Setting Unit** dialogue will show. Users can switch the unit between Metric and English.

| Unit Setting | <b>—</b>                    |
|--------------|-----------------------------|
| Unit         | English 🗸                   |
| OK           | Metric<br>English<br>Lancel |

**Figure 4. Unit Setting** 

#### **Step 2: Site Information**

Site information can be entered by clicking **Change Site Information**, Users can enter site specific details in a popup window "Site Information". This information can be changed during playing back.

| Site Information    |               |                                     | × |
|---------------------|---------------|-------------------------------------|---|
| Station Data        |               |                                     |   |
| Site Name:          |               |                                     |   |
| Station Number:     |               | Measurement Number:                 |   |
| Field Party Data    |               |                                     |   |
| Field Party:        |               | Processed By:                       |   |
| Deployment Type:    | Manned Boat 👻 | Boat/Motor:                         |   |
| Meas. Location:     |               |                                     |   |
| Rating Information  |               |                                     |   |
| 💿 Inside Gage Heigh | ht(m):        | 🔘 Outside Gage Heigth(m):           |   |
| Gage Height Chan    | .ge (m) :     | Rating Discharge(m3/s):             |   |
| Index Velocity(m)   | /s):          | Rated Area(m2):                     |   |
| Rating Number:      |               | Water Temp:                         |   |
| Magn. Variation Me  | thod: None 🗸  | • Measurement Rating: Unspecified 👻 |   |
| Comments            |               |                                     |   |
|                     |               |                                     | ^ |
|                     |               |                                     |   |
|                     |               |                                     |   |
|                     |               |                                     |   |
|                     |               |                                     | Ŧ |
|                     | OK            | Cancel                              |   |

Figure 5. Site Information

# **Step 3: System Configuration**

The System Configuration contains GPS communication, Time Setting.

| GPS Communication | on 💌   |
|-------------------|--------|
| Serial Port:      | COM5 - |
| BaudRate:         | 9600 - |
| Connect           | Cancel |

Figure 6. GPS Communication

| Time Setting                            |         |
|-----------------------------------------|---------|
| PC Time                                 |         |
| 🔘 Instrument Time                       | Modify  |
| Set Instrument Time<br>2014/ 8/ 1 星期五 👻 | 9:18:31 |
| Set Time                                | Cancel  |

**Figure 7. Time Setting** 

"GPS Communication" window allows the user to set the external GPS device. User can also input the GPS data to the ADCP directly through RS232 port. For more details, refer to the "RTI ADCP/DVL User Guide.pdf".

"Time Setting" window allows users to set the ADCP time used for the discharge measurement. The popup window allows users to click the check-box to use PC time or set the time manually.

#### **Step 4: System Setting**

Click the "Change System Setting" and the System Setting shows up.

| System Setting |           | <b>×</b>                |
|----------------|-----------|-------------------------|
| Vessel Speed H | leference | Bottom Tracking 👻       |
| Heading Refere | ence      | Internal Compass 🔹      |
| Boudrator      | RS232     | 115200 👻                |
| Dadui ates     | RS485     | 115200 👻                |
| Salinity(ppt)  |           | 0                       |
| Heading Offset | t(±180°)  | 0                       |
| Transducer Dep | oth (m)   | 0.1                     |
| Measurement Mo | de        | Standard 🔻              |
|                |           | Shallow (Depth < 50m) 💌 |
| OK             |           | Cancel                  |

Figure 8. System Setting

**Vessel Speed Reference** 

- **Bottom Tracking**: The ADCP uses the bottom-track feature to measure the velocity of a vessel relative to the river bottom. The vessel velocity is then subtracted from the measured water velocity to give the absolute water current profile independent of vessel motion. This is the only track reference available and standard configuration for systems without GPS.
- **GPS:** Select GPS to measure the vessel velocity other than bottom tracking. GPS will be helpful while the environment has high sediment or moving bed issues.
- **No Reference:** No reference is used.

#### **Heading Reference**

- Internal Compass: The ADCP compass is used. (Standard Configuration)
- **External Compass:** The external compass such as GPS heading is used instead of ADCP internal compass.

#### **Transducer Depth**

Enter the depth from the river surface to the ADCP transducer face.

#### **Measurement Mode**

Users can select measurement mode: **Standard** or **Advanced**. The default mode is Standard.

- **Standard Mode:** Users select the maximum depth to be measured. ADCP configures the rest automatically.
- Advanced Mode: Users can configure the ADCP in Advanced Mode manually. The advanced setting dialogue has several tables, such as Mode, Water Tracking, Ping Ensemble, etc and detailed description of each table follows.

#### **Mode Table**

| Advand | ed Mode         |                |                 |               |
|--------|-----------------|----------------|-----------------|---------------|
| Mode   | Water Profiling | Pings Ensemble | Bottom Tracking | J Environment |
|        |                 |                |                 |               |
| ſ      | Mode            |                |                 |               |
|        |                 |                |                 |               |
|        | ADCP            |                |                 |               |
|        |                 |                |                 |               |
|        |                 |                |                 |               |
|        |                 |                |                 |               |
|        |                 |                |                 |               |
|        |                 |                |                 |               |
|        |                 |                |                 |               |
|        |                 |                |                 |               |
|        |                 |                |                 |               |
|        |                 |                |                 |               |
|        |                 |                |                 |               |
|        | Defeult         |                | Fur ent         |               |
|        | Default         | Load           | Export          | 0K Cancel     |

#### Figure 9. Mode

Mode:

- **ADCP** The default mode for river discharge measurement. Enable Profiling mode. The system, when started, will output binary or text formatted data. Bottom track and multi cell water profiling supported in this mode.
- **DVL** Enable DVL Mode. The system, when started, will output NMEA formatted data. Bottom track and a single water tracking cell are supported in this mode.

#### Water Tracking Table

Set all water profiling parameters.

| Advanced Mo                 | ode                                                           |                                                                                                    |                                                                                     |                                                                                          |                         |                                                                       | ×                           |
|-----------------------------|---------------------------------------------------------------|----------------------------------------------------------------------------------------------------|-------------------------------------------------------------------------------------|------------------------------------------------------------------------------------------|-------------------------|-----------------------------------------------------------------------|-----------------------------|
| Mode Wate                   | er Profiling                                                  | Pings Ensemble                                                                                             | Bottom Tracking                                                                     | Environment                                                                              |                         |                                                                       |                             |
| Ping<br>On-Off<br>On<br>Off | BandWic<br>Broa<br>un-c<br>Broa<br>Non<br>Broa<br>Broa<br>amb | ith<br>idband<br>oded<br>idband pulse-to-pu<br>Coded Broadband<br>idband with ambigu<br>idband pulse to pu | Narrowband<br>lse<br>pulse-to-pulse<br>ity resolver ping<br>lse with pulse to pulse | Water Profiling<br>Blank Distance (m)<br>Bin Size (m)<br>Xmt (m)<br>Se Bin Number(1-200) | ) 0.4<br>4<br>0<br>) 30 | Water Ambiguit<br>CWPAP1:<br>CWPAP2:<br>CWPAP3:<br>CWPAP4:<br>CWPAP5: | ty Ping<br>0<br>0<br>0<br>0 |
| Pings(0-1<br>Time Bet       | Lag Ler<br>0000)<br>ween Pings                                | ngth in Vertical (m)                                                                                       | 0.168                                                                               | Water Profile Scree<br>Thresholds<br>Correlation<br>Q Velocity (m/s)                     | 0.25                    | Water Base Pir<br>Pings(2-100)<br>1<br>Time Betweer                   | ngs<br>n Base Pings(s)      |
|                             | Default                                                       | Load                                                                                                    | Export                                                                              | V Velocity (m/s)                                                                         | 10                      | 0.08                                                                  | Cancel                      |

#### **Figure 10. Water Profiling**

#### **Ping On-Off**

- **On** Enable water profiling. (Default setting for river discharge measurement.)
- **Off** Disable water profiling

#### BandWidth

Set the water profiling transmit pulse type.

- **Coded** Broadband (default setting).
- Non-coded Narrow band
- Non-coded pulse-to-pulse Un-coded pulse-to-pulse (no ambiguity resolver). Provide ultra low variance for small bin sizes and slow flow.
- **Broadband pulse to pulse** Broadband pulse to pulse (no ambiguity resolver).Provide ultra low variance for small bin sizes, and has slightly lower variance than un-coded pulse to pulse mode.
- **Broadband with ambiguity resolver pings** Used in conjunction with CWPBP averaging.
- **Broadband pulse to pulse with pulse to pulse ambiguity resolver ping** Used in conjunction with CWPAP
- Lag Length in Vertical Not used in Narrowband mode. The default lag length for DP1200, Broadband mode is 0.084m (The ambiguity velocity is 5m/s while setting lag length = 0.084, DP1200). A longer lag will have low variance.

#### Average

• **Pings** – Set the number of pings that will be averaged together during the ensemble. (0 to 10000).

- **Time between pings** -- Sets the time between the last ping, regardless of ping type, and the next profile ping (0.00 to 86400.00 seconds).
- **Bin Number** Set the number bins that will be processed and output.

#### Water Profile Screening Thresholds

• **Correlation** – Used for screening profile beams. A beam with a correlation value less than the threshold will be flagged bad and not included in the bin average. The default value is 0.4.

Nominal beam correlation values are dependent on the pulse coding, the number of repeated codes, and whether not the pulse-to-pulse processing is being used. For example:

i. The pulse-to-pulse nominal correlation is 1.00. A correlation value of 0.50 occurs when the signal is equal to the noise (SNR = 1 or 0dB). ii. Broad band correlation is dependent on the number of repeated code sequences in the transmission. If 5 repeats are transmitted the nominal correlation will be 4/5 or 0.80. A correlation value of 0.4, in this case, indicates a signal to noise ratio is 1.

- **Q Velocity** Used for screening transformed profile bins. A bin with a, absolute Q velocity that is higher than the Q threshold will be flagged as bad.
- V Velocity Used for screening transformed profile bins. A bin with a, absolute Vertical velocity that is higher than the V threshold will be flagged as bad. Beam coordinate velocity data is not affected.

#### Water Profiling

- Blank Distance -- Water Profile Blank (0.0 to 100.0 meters). Set the vertical range from the face of the transducer to the first sample of the first bin.
- **Bin Size** Set the water profile bin size.
- **Xmt** -- Set the water profile transmit size. A value of 0 (default) will cause the system to set transmit to the same length as the bin size.

#### Water Ambiguity Pings

Used when **Broadband pulse to pulse with pulse to pulse ambiguity resolver ping** is selected. Pulse to pulse ping and processing is used for the ambiguity resolver therefore (Blank + Bin Size) < Lag.

- CWPAP 1 sets the number of pings that will be averaged together (0 to 100).
- CWPAP 2 Lag (meters) sets the length of the lag
- CWPAP 3 Blank (meters) sets the starting position of the bin.
- CWPAP 4 Bin Size (meters).
- CWPAP 5 Time between ambiguity pings (seconds).

#### **Pings Ensemble Table**

| Advance | ed Mode                         |          |        |        |          |        |       |       |    | ×      |
|---------|---------------------------------|----------|--------|--------|----------|--------|-------|-------|----|--------|
| Mode    | Water Profiling                 | Pings En | semble | Bottom | Tracking | Enviro | nment |       |    |        |
| Ping    | Ensemble                        |          |        |        |          |        |       |       |    |        |
|         | Time-averaging<br>(HH:MM:SS.hh) | interval | 0      | НН     | 0        | MM     | 1     | SS.hh |    |        |
|         | Burst Interval<br>(HH:MM:SS.hh) |          | 0      | HH     | 0        | MM     | 0     | SS.hh |    |        |
|         | Number:                         |          | 0      |        |          |        |       |       |    |        |
|         |                                 |          |        |        |          |        |       |       |    |        |
|         |                                 |          |        |        |          |        |       |       |    |        |
|         |                                 |          |        |        |          |        |       |       |    |        |
|         |                                 |          |        |        |          |        |       |       |    |        |
|         |                                 |          |        |        |          |        |       |       |    |        |
|         | Default                         |          | Load   |        | Export   |        |       |       | ОК | Cancel |

**Figure 11. Pings Ensemble** 

#### **Ping Ensemble**

- **Time averaging interval** Ensemble Interval. Sets the time interval that system will output the averaged profile/bottom track data.
- **Burst Interval** Used when a precise short time interval is required between ensembles followed by a period of sleep
- Number Set the number of ensembles that are output during each burst. The time between each ensemble is controlled by the Burst Interval.

#### **Bottom Tracking**

Set all bottom tracking parameters.

| Advanced Mode                                |                              |             |                           |                         |
|----------------------------------------------|------------------------------|-------------|---------------------------|-------------------------|
| Mode Water Profilin                          | g Pings Ensemble Bottom T    | Tracking En | vironment                 |                         |
| ⊂ Bottom Tracking —                          | Bottom Tracking Reference    |             | Bottom Track Screening Th | hresholds               |
| On-Off                                       | Black Distance(0-10) (m) 0.2 | 2           | Correlation:              | 0.9                     |
| On                                           | Depth(5-10000) (m) 300       | )           | Q Velocity (m/s)          | 10                      |
| © Off                                        | Time Between Pings(s) 0.2    | 5           | V Velocity (m/s)          | 10                      |
| BandWidth                                    |                              |             | Bottom Track Thresholds   |                         |
| © coded transmit n=1                         |                              |             | Shallow SNR(dB) :         | 20                      |
| Broadband non-coded transmit(n=2)<br>NA(n=3) |                              |             | Depth switch from shallo  | ow to deep SNR (m)      |
| Broadband nor                                | n-coded pulse to pulse       |             |                           | 100                     |
| (n=4)<br>NA(n=5)                             | © NA                         | \(n=6)      | Deep SNR(dB):             | 20                      |
| ◎ auto switch between n=0& n=2& n=4 (n=7)    |                              |             | Depth switch from low to  | o high gain receive (m) |
| pulse-to-pulse Lag                           | g (m) 0                      |             |                           | 8                       |
| Long Range dept                              | n (m) 100                    |             |                           |                         |
| Default                                      | Load                         | Export      |                           | OK Cancel               |

**Figure 12. Bottom Tracking** 

#### **Ping On-Off**

- **On** Enable bottom tracking. (Default setting for river discharge measurement).
- **Off** Disable bottom tracking

#### BandWidth

Set the bottom tracking transmit pulse type.

- **Coded transmit** Broadband (default setting).
- Narrow Band Narrow band long range.
- **Broadband Non-coded transmit** Broad band transmit pulse without coded.
- **Broadband Non-coded pulse to pulse** Broadband pulse to pulse. Provide ultra low variance for shallow water.
- **pulse to pulse Lag** Lag length in vertical meters. When enabled bottom track will use pulse-to-pulse transmit and processing at depths less than ½ the lag length. Allows for near bottom ultra low variance velocity measurements.
- Long Range depth The range in meters beyond which the bottom track will switch to narrowband long range processing

#### **Bottom Track Screening Thresholds**

- **Correlation** Correlation Threshold (0.00 to 1.00) The default value is 0.9. Used for screening beam data. A beam with a correlation value less than the threshold will be flagged bad and not included in the average. Nominal correlation for bottom tracking is 1.
- **Q Velocity** Used for screening transformed bottom track velocities. An absolute Q velocity that is higher than the Q threshold will be flagged as bad. Beam

coordinate velocity data is not affected.

• V Velocity –Used for screening transformed bottom track velocities. An absolute Vertical velocity that is higher than the V threshold will be flagged as bad. Beam coordinate velocity data is not affected.

#### **Bottom Track Thresholds**

- Shallow SNR –SNR(dB) shallow detection threshold.
- **Depth switch from shallow to deep SNR** –Depth(m) at which the bottom track switches from using the shallow to the deep SNR.
- **Deep SNR** –SNR(dB) deep detection threshold.
- **Depth switch from low to high gain receive** –Depth(m) at which the bottom track switches from low to high gain receive.

| Advar | nced Mode                                |                           |                 |                                                                                                    | × |
|-------|------------------------------------------|---------------------------|-----------------|----------------------------------------------------------------------------------------------------|---|
| Mode  | e Water Profiling                        | Pings Ensemb              | Bottom Tracking | Environment                                                                                                    |   |
|       | Environment<br>Water Temp<br>Sound Veloo | erature(°C)<br>sity (m/s) | 15 1500         | Water Speed of Sound Control         Water Temperature source       1         Transducer Depth source       0         Salinity source       0         Speed of Sound source       2 |   |
|       | Default                                  | Load                      | Fypert          | OK Cancel                                                                                                    |   |

#### **Environment Table**

Figure 13. Environment Table

#### Environment

- Salinity Water Salinity (ppt). Used in the water speed of sound calculation.
- Water Temperature Used in the water speed of sound calculation if the temperature sensor is not available.
- Transducer Depth Used in the water speed of sound calculation.
- Sound Velocity Water Speed of Sound (meters per second). Not used.
- **Heading Offsets** -- Added to the compass output prior to heading being used within the system.

#### Water Speed of Sound Control

All of these source have three options. 0 = input by the Environment settings, 1 = sensor, 2 = internal calculation.

# Note: For more detail Advanced Setting information, refer to the "RTI ADCP/DVL User Guide".

#### **Step 5. Edge Setting**

Edge Settings can be entered by clicking Change Edge Setting. Users set discharge estimation method and edge parameters for unmeasured area. All the parameters in this dialogue can be changed in play back.

| Edge Setting                          |
|---------------------------------------|
| Top Estimate Method:                  |
| Bottom Estimate Method: Power Curve 👻 |
| Power Curve Coeffierence: 0.1667      |
| Start Edge                            |
| 💿 Left Edge 💿 Right Edge              |
| Left Edge                             |
| Left Type: Triangular (Slog 🔻 0.35 🚔  |
| Left Distance (m) 1                   |
| Right Edge                            |
| Right Type: Triangular (Slog 🔻 0.35 🛬 |
| Right Distance (m) 1                  |
| OK                                    |
|                                       |

Figure 14. Edge Setting

#### **Discharge method**

- **Top discharge method**: The estimation methods of the top discharge are power curve, constant and 3-Point Slope.
- **Bottom discharge method**: The estimation methods of the bottom discharge are power curve and constant.
- **Power curve coefficient**: The power curve coefficient can be changed when the

power curve method is used, the default is 0.1667(1/6).

- Strat Edge: The begin edge when surveying.
- Edge Type: The edge type is used in estimating the shore discharges according to the shape as triangular or square which you selected. Users can set a coefficient to estimate the shore discharge.
- **Shore distance:** The distance from the shore to the vessel.

#### Note: When facing the downstream, the left bank is on your left hand.

#### 2.1.3 Collecting Discharge Data

After completing the Smart Page setting, DP-Pro Q sends all the configuration commands to ADCP and starts acquiring transect data. DP-Pro Q calculates discharge in real-time and displays in Q Control window.

If necessary, perform a pre-run test before actually collecting data to ensure that the ADCP is working well as expected.

The program provides a step by step procedure to take the transect discharge measurement. Below is the procedure in detail.

#### • Step 1: Start Pinging

Click START or press the short-key **F5** to start pinging. The program will not record any data during this time, but the data will be displayed and users may view it and make sure the ADCP is operating correctly.

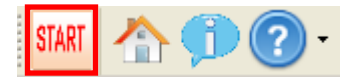

**Figure 15. Start Pings** 

Note: Move away from the shore until ADCP can measure 2 good bins at least.

#### • Step 2: Start Edge

Mark the start edge position, and determine the edge distance to shore, and then click **EDGE1** or press the short-key **F5** to measure the start edge. Collect at least 10 samples( default setting ) before you cross the river.

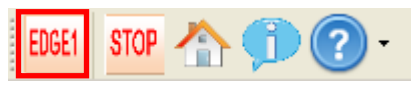

#### Figure 16. Start Edge

The Begin Transect Setting dialogue will appear after click the EDGE1 button.

| Begin Transect Setting                 |
|----------------------------------------|
| Begin Transect<br>Ceft Bank Ieft Bank  |
| Bank Edge Type: [Friangular   🗸 0.35 🌲 |
| Shore Distance (m) O                   |
| OK Cancel                              |

Figure 17. Begin Transect Setting

Note:

- 1. Keep the vessel as stationary as possible during this time.
- 2. Make sure that at least two good cells are taken.
- Step 3: Cross the River

After collecting 10 shore samples (default setting), the **Move** button will blink. Click **Move** or press the short key **F5** and move the vessel crossing the river.

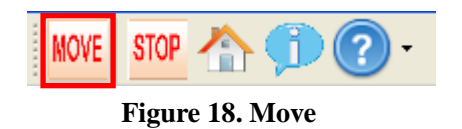

Note: Keep the vessel movement stable, be sure the vessel speed equals or less than water flow speed.

#### • Step 4: End Edge

When the vessel reached the other edge, click the EDGE2 button or press the short-key F5 to set the end transect. Holding the vessel at the ending edge and collect at least 10 shore ensembles (default setting).

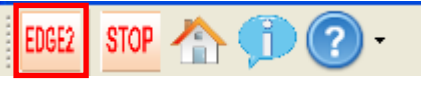

Figure 19. End Edge

The End Transect Setting dialogue will appear after click EDGE2 button.

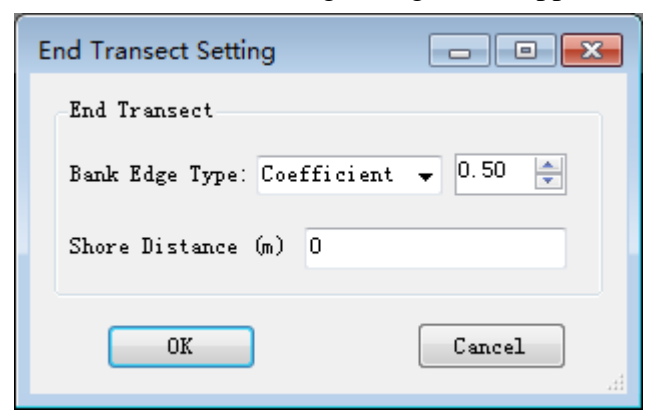

Figure 20. End Transect Setting

#### • Step 5: Compelet Transect Measurement

Finally, click the STOP button or press the short-key F6 to stop pings and finish the transect measurements.

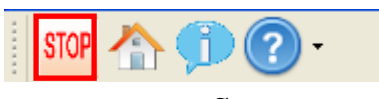

Figure 21. Stop

The first discharge measurement is completed. Repeat the measurement procedure to make additional measurements. The ADCP configuration can be changed by clicking the Smart Page and typically use short key F5 to start additional transect and F6 to complete.

# **Chapter 3 Play Back Transect Data**

# 3.1 Overview

DP-Pro Q is also used for post-processing transect data to view the discharge value and output summary report. Click **View Data** button in the Landing Page to start the playback.

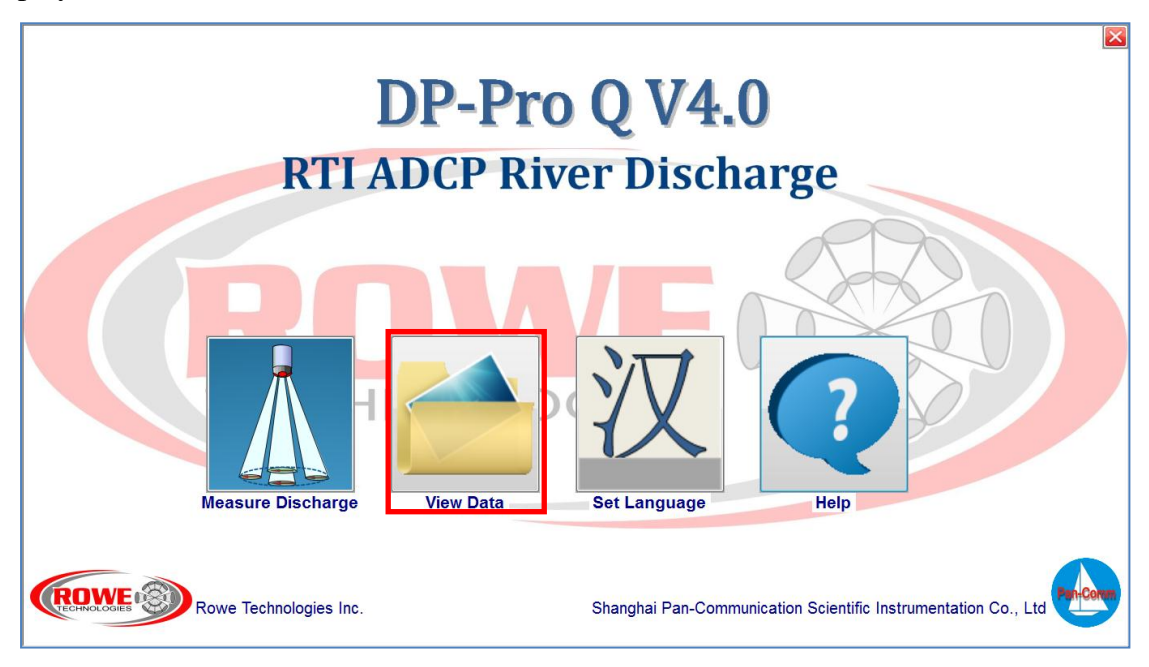

Figure 22. Start Play Back

# 3.2 Playback data

After Clicking the View Data button, the Playback main interface along with Browse Folder dialogue will appear.

| Ø DP-Pro Q V4.1a                                |                                                                                 |                                                |               |                                        |                                          |                                       |                 |
|-------------------------------------------------|---------------------------------------------------------------------------------|------------------------------------------------|---------------|----------------------------------------|------------------------------------------|---------------------------------------|-----------------|
| SmartPage Q Control Navioation Data Time Series |                                                                                 |                                                |               |                                        |                                          |                                       |                 |
| Step 1: Unit                                    | Step 1: Unit<br>Change Unit Unit                                                |                                                |               |                                        |                                          |                                       | *               |
| Change Unit                                     |                                                                                 |                                                |               |                                        | nick step by step                        | guide to successfully                 | complement a    |
| Step 2: Site Information                        |                                                                                 |                                                |               | discharge measurm                      | ment.                                    |                                       |                 |
| Change Site Information                         | Change Site Information<br>Change Site Information<br>Measurement I<br>Comments |                                                |               | When you complete<br>toolstrip or pres | e all the steps, p<br>ss 'F5' to start a | least click the 'star<br>measurement. | t'button in the |
| Step 3: System Configuration                    |                                                                                 |                                                |               |                                        |                                          |                                       |                 |
|                                                 | Serial Port<br>FirmWare Versi<br>Instrument Typ                                 | ion<br>es                                      |               |                                        |                                          |                                       |                 |
| (B)                                             | Open File                                                                       |                                                |               |                                        |                                          | <b>E</b>                              |                 |
| Step 4: System Settings                         | ) 🔾 🖉 🕌 « DP-Pro                                                                | Q V4.1 + 03-Source + ADCP + bin +              | Debug + dp300 | Data 🕨                                 | ▼ <b>*</b> / 提示 c                        | lp300Data 🔎                           |                 |
|                                                 | 组织 ▼ 新建文件夹                                                                      |                                                |               |                                        |                                          | II • II 🔞                             |                 |
|                                                 | 🗙 收藏夹                                                                           | 名称                                             | 修改日期          | 类型                                     | 大小                                       |                                       |                 |
|                                                 | 🚺 下载                                                                            | 퉬 LastTimeCfg                                  | 2014/7/29 5   | 期 文件夹                                  |                                          |                                       |                 |
|                                                 | 💻 桌面                                                                            | _20140730_134745.bin                           | 2014/7/30 5   | 期 BIN 文件                               | 35 KB                                    |                                       |                 |
| Step 5: Edge Settings                           | 📃 最近访问的位置                                                                       | _20140730_151922.bin                           | 2014/7/30 5   | 期 BIN 文件                               | 95 KB                                    |                                       |                 |
|                                                 | -                                                                               | _20140730_162203.bin                           | 2014/7/30 5   | 期… BIN 文件                              | 95 KB                                    |                                       |                 |
|                                                 | 篇 库                                                                             | _20140801_092226.bin _tort 20140720_095217.bin | 2014/8/1 星    | 明白 BIN 文件                              | 30 KB                                    |                                       |                 |
|                                                 | 🛃 視频                                                                            | C (65(20140730_05317.0))                       | 2014/1/30 5   | 90 DIN X1+                             | 203 Kb                                   |                                       |                 |
| Change Edge Setting                             | 📓 图片                                                                            |                                                |               |                                        |                                          |                                       |                 |
|                                                 | 📄 文档                                                                            |                                                |               |                                        |                                          |                                       |                 |
|                                                 | 📄 迅雷下载                                                                          |                                                |               |                                        |                                          |                                       |                 |
|                                                 | <b>』</b> 音乐                                                                     |                                                |               |                                        |                                          |                                       |                 |
| Step 6: Utilities                               |                                                                                 |                                                |               |                                        |                                          |                                       |                 |
|                                                 | 1 计算机                                                                           |                                                |               |                                        |                                          |                                       |                 |
|                                                 | ▲本地総曲(C:)                                                                       |                                                |               |                                        |                                          |                                       |                 |
|                                                 | <i>☆</i> #÷                                                                     | E(N): test 20140720 005217 his                 |               |                                        | - RIN(* b                                | in) —                                 |                 |
|                                                 | X1+1                                                                            | EC47. test_20140730_095517.Din                 |               |                                        | • 0.1914                                 |                                       |                 |
|                                                 |                                                                                 |                                                |               |                                        | 打开                                       | (0) 取消                                |                 |
|                                                 |                                                                                 |                                                |               |                                        |                                          |                                       | •               |
|                                                 |                                                                                 |                                                |               |                                        |                                          |                                       |                 |

#### Figure 23. Playback Main Interface

Select the bin data and click OK to load the transect data. The program will play back it automatically from first sample to last.

| 🧐 Open File                             |                                | ×                   |
|-----------------------------------------|--------------------------------|---------------------|
| O v ↓ w bin ↓                           | Debug ► dp300Data ►            | ▼ 4 搜索 dp300Data 👂  |
| 组织 ▼ 新建文件夹                              |                                | ii 🗸 🗍 🔞            |
| ☆ 收藏夹                                   | 名称                             | 修改日期 类型             |
| 下载 🔤                                    | 퉬 LastTimeCfg                  | 2014/7/29 星期 文件夹    |
| = 桌面                                    | _20140730_134745.bin           | 2014/7/30 星期 BIN 文件 |
| 🗐 最近访问的位置                               | _20140730_151922.bin           | 2014/7/30 星期 BIN 文件 |
|                                         | 🖲 _20140730_162203.bin         | 2014/7/30 星期 BIN 文件 |
| <b>□</b> 库                              | 20140801 092226.bin            | 2014/8/1 星期五 BIN 文件 |
| ■ 视频                                    | test_20140730_095317.bin       | 2014/7/30 星期 BIN 文件 |
| ■ 图片                                    |                                |                     |
|                                         |                                |                     |
| □ ~□                                    |                                |                     |
| × · · · · · · · · · · · · · · · · · · · | •                              | •                   |
| 文件                                      | 名(N): test_20140730_095317.bin | ▼ BIN(*.bin) ▼      |
|                                         |                                |                     |
|                                         |                                | 打井(O) 取消            |
|                                         |                                | ii.                 |

Figure 24. Load Data Dialogue

# 3.3 Main Interface Layout

The main interface layout shows below. A detailed description of each section will follow.

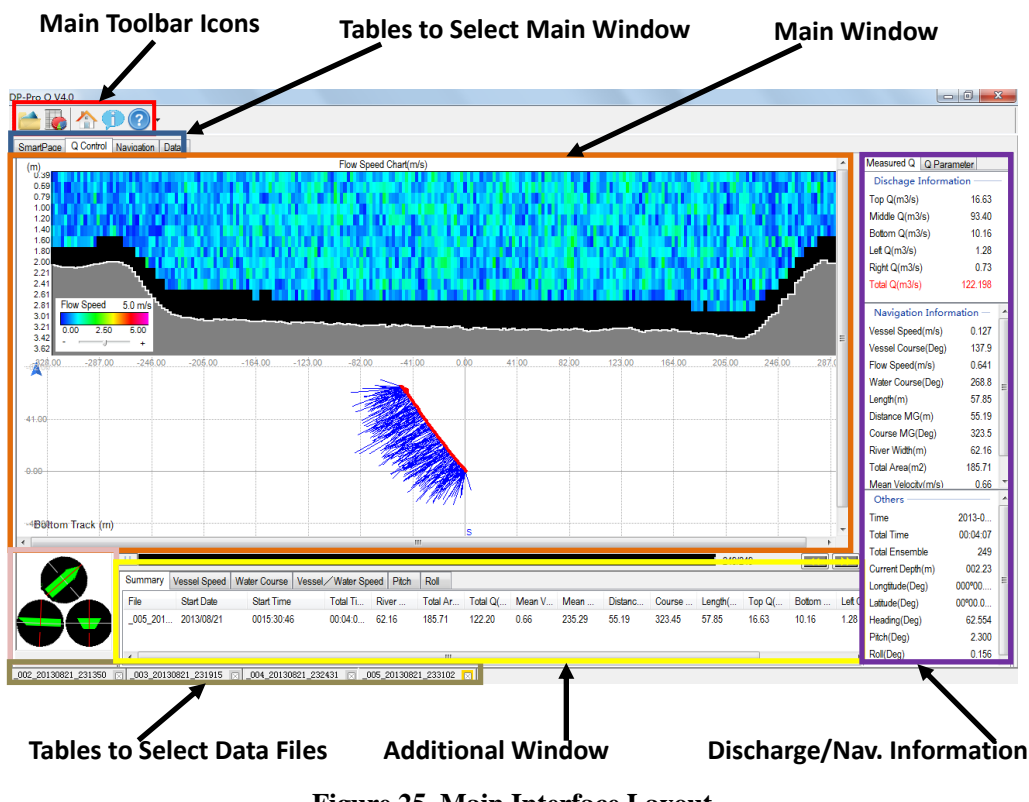

Figure 25. Main Interface Layout

#### **3.3.1 Main Toolbar Icons**

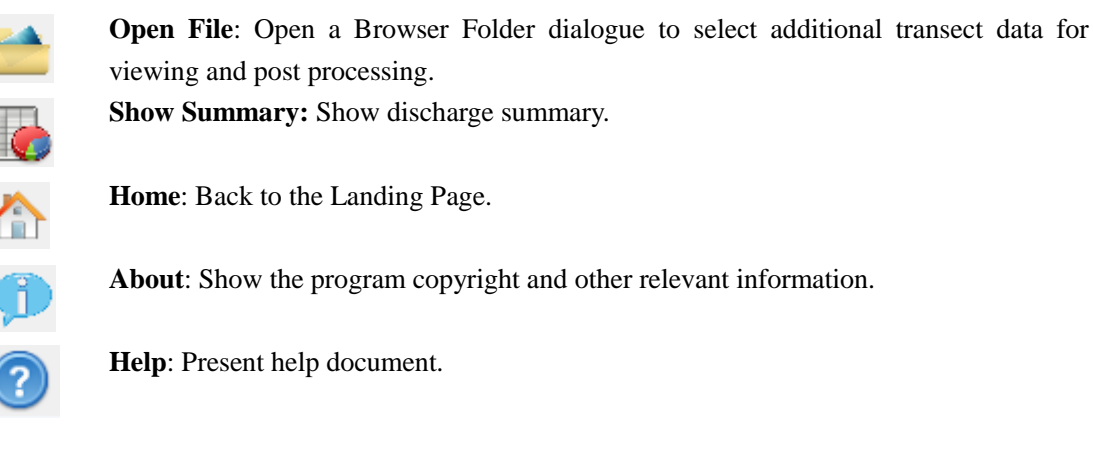

#### 3.3.2 Tables to select main window

#### • Smart Page

Users can change the unit, site information and bank edge (<u>Change Unit, page 5</u>, <u>Site Information</u>, <u>page 5</u>, <u>Change Edge Bank</u>, <u>page 7</u>) during the post processing.

| DP-Pro Q V4.0                       |                                                                                                    |                                                                                 |      |                                                                                                    |
|-------------------------------------|----------------------------------------------------------------------------------------------------|---------------------------------------------------------------------------------|------|----------------------------------------------------------------------------------------------------|
| 📩 🔂 🗇 🕜 -                           |                                                                                                    |                                                                                 |      |                                                                                                    |
| SmartPage Q Control Navication Data |                                                                                                    |                                                                                 |      |                                                                                                    |
|                                     |                                                                                                    |                                                                                 |      | Note                                                                                                    |
| Change Unit                         | Unit                                                                                                    | Metric                                                                          |      | This page is a quick step by step guide to successfully complement a discharge                                          |
|                                     | -                                                                                                    |                                                                                 |      | measurment.                                                                                                    |
| Change Site Information             | Site Name<br>Station Number<br>Measurement Number<br>Comments                                                                  |                                                                                 |      | When you complete all the steps, pleast click the 'startbutton in the toolship or press 'F5'<br>to start a measurement. |
|                                     |                                                                                                    |                                                                                 |      |                                                                                                    |
|                                     | Serial Port<br>FirmWare Version<br>Instrument Types                                                                            | COM6<br>DP1200                                                                  |      |                                                                                                    |
|                                     | Versel Deced Deferrers                                                                                                    | Poten Tracking                                                                  |      |                                                                                                    |
|                                     | Vessei Speed Reierence<br>Heading Reference<br>Measurement Mode<br>Transducer Depth (m)                                        | Internal Compass<br>Standard<br>0.07                                            |      |                                                                                                    |
|                                     |                                                                                                    |                                                                                 |      |                                                                                                    |
| Change Edge Seting                  | Top Estimate Method:<br>Bottom Estimate Method:<br>Power Curve Coefference:<br>Start Edge<br>Let Distance (m)<br>Let Edge Type | Power Curve<br>Power Curve<br>0.1667<br>Left Edge<br>4.5<br>Triangular (Sloped) | 0.25 |                                                                                                    |
|                                     | Right Distance (m)<br>Right Edge Type                                                                                          | 2.5<br>Triangular (Sloped)                                                      | 0.35 |                                                                                                    |
|                                     |                                                                                                    |                                                                                 |      |                                                                                                    |

Figure 26. Smart Page

#### Navigation

Click "Track" page to check the navigation chart. The navigation chart shows the ship tracking recorded by bottom tracking or GPS.

#### Geographical system projection

**Geographical system**: This is the data track in GPS system (when choosing the GPS, the geo-system is active).

UTM grid system: The track chart of the GPS system changing to project system.

**Bottom tracking:** The track chart of the instrument's bottom tracking data. **Auto size:** The function of the auto size the tracking chart.

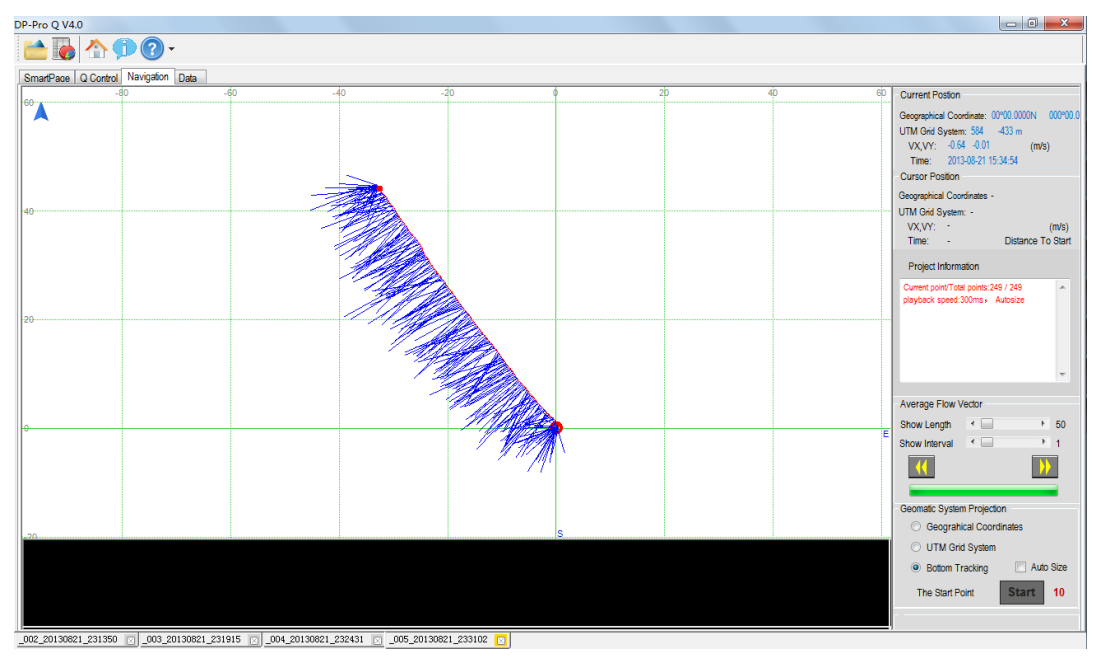

#### Figure 27. Ship Track

#### Tips: Users can zoom in/out the ship track by scroll the mouse wheel.

#### • Data

Click the **Data** table to check out the ADCP raw data. This page shows the raw data of each ensemble including but not limited to the profiling data, bottom tracking, echo intensity, correlation, etc. For more raw data explanation, see "RTI ADCP/DVL User Guide.pdf".

| 🐻 🛧 🗊 🕜 -                                                                                               |                                    |                                            |                                  |                               |               |                            |             |                                |                |               |                |      |
|----------------------------------------------------------------------------------------------------|------------------------------------|--------------------------------------------|----------------------------------|-------------------------------|---------------|----------------------------|-------------|--------------------------------|----------------|---------------|----------------|------|
| tPace Q Control Navication Data                                                                         |                                    |                                            |                                  |                               |               |                            |             |                                |                |               |                |      |
| Time: 00.04.07 Ensemble Number: 249<br>ject Information<br>fer Tracking   Botom Tracking                | Botom Tra<br>Earth Coo<br>Vn: -0.0 | cking Speed(m/<br>rdinate System(<br>341 V | s)<br>ENU) Instrume<br>e: 0.0850 | nt Coordinate Sv<br>Vu: 0.003 | stem(XYZ) Bea | am Direction<br>p: -0.0018 | ]           |                                |                |               |                |      |
|                                                                                                    | Flow Spee                          | d(m/s)                                     |                                  |                               |               |                            | Percent(    | Good Pings Num                 | bers)          |               |                |      |
| Veasured Q Status: Good<br>System Temperature(TT): 6.669                                                | Cann(CIV                           | J) Instrument                              | XYZ)   Beam                      |                               |               | _                          | Measure     | id Q(Earth) Me                 | asured Q(Beam) | Bottom(Earth) | Bottom(Instrur | ne 1 |
| /ater Temperature(TT): 31 798                                                                           | Bin                                | Vn                                         | Ve                               | Vu                            | Vq            | <u>^</u>                   | Bin         | Vn                             | Ve             | Vu            | Vq             |      |
| Vese: Vesiger State (C): 51335<br>Vressure (Pa): 0.007<br>alinity(ppt): - Sound Velocity(m/s): 1513.415 | 1                                  | -0.6714                                    | -0.0077                          | -0.0176                       | 0.0206        | =                          | 1           | 100.00%(02)                    | 100.00%(02)    | 100.00%(02)   | 100.00         | E    |
|                                                                                                    | 2                                  | -0.9998                                    | -0.3928                          | -0.1905                       | 0.1425        |                            | 2           | 100.00%(02)                    | 100.00%(02)    | 100.00%(02)   | 100.00         | -    |
|                                                                                                    | 3                                  | -0.2477                                    | 0.1045                           | -0.0561                       | -0.0066       |                            | 3           | 100.00%(02)                    | 100.00%(02)    | 100.00%(02)   | 100.00         |      |
|                                                                                                    | 4                                  | -1.1328                                    | 0.3543                           | -0.1845                       | 0.1054        |                            | 4           | 100.00%(02)                    | 100.00%(02)    | 100.00%(02)   | 100.00         |      |
| am Number: 4 Bin Number: 40                                                                             | 5                                  | -0.8426                                    | 0.0317                           | 0.0017                        | -0.1055       |                            | 5           | 100.00%(02)                    | 100.00%(02)    | 100.00%(02)   | 100.00         |      |
| ransducer Depth(m) 0.07 Bin Size(m): 0.20<br>lange of First Bin from transducer(m): 0.42                | 6                                  | -0.7286                                    | 0.5676                           | -0.0647                       | 0.0170        |                            | 6           | 100.00%(02)                    | 100.00%(02)    | 100.00%(02)   | 100.00         |      |
|                                                                                                    | 7                                  | -0.4608                                    | -0.0938                          | -0.1009                       | -0.0402       |                            | 7           | 100.00%(02)                    | 100.00%(02)    | 100.00%(02)   | 100.00         |      |
|                                                                                                    | 8                                  | -0.8881                                    | -0.5861                          | -0.0837                       | -0.0463       |                            | 8           | 100.00%(02)                    | 100.00%(02)    | 100.00%(02)   | 100.00         |      |
| Pings(request): 2 Pings(real): 2                                                                        | 9                                  | -0.7487                                    | 0.4152                           | -0.0618                       | 88.8880       | *                          | 9           | 50.00%(01)                     | 50.00%(01)     | 50.00%(01)    | 00.00%         | -    |
| st Ping Time(s): 8202.1                                                                                 | Correlation                        |                                            |                                  |                               |               |                            | Intensity() | 20 counts ≈ 1dB)               |                |               |                |      |
| eading(°): 62.554                                                                                       | Water Tra                          | Water Tracking Bottom Tracking             |                                  |                               |               |                            |             | Water Tracking Bottom Tracking |                |               |                |      |
| Ich(°): 2.300                                                                                           | Bin                                | beam0                                      | beam1                            | beam2                         | beam3         | *                          | Bin         | beam0                          | beam1 b        | eam2 beam     | 13             | ~    |
| ol(°): 0.156                                                                                            | 1                                  | 0.77                                       | 0.56                             | 0.80                          | 0.88          | =                          | 1           | 82 17                          | 77 90          | 32.81 84.7    | 9              | =    |
|                                                                                                    | 2                                  | 0.76                                       | 0.75                             | 0.71                          | 0.89          |                            | 2           | 81.37                          | 78 19          | 30.99 85.1    | 7              | - 1  |
|                                                                                                    | 3                                  | 0.67                                       | 0.77                             | 0.81                          | 0.86          |                            | 3           | 79.61                          | 79.10          | 31.42 83.8    | 7              |      |
|                                                                                                    | 4                                  | 0.64                                       | 0.77                             | 0.74                          | 0.69          |                            | 4           | 77 78                          | 77.03          | 77 69 80.0    | 1              |      |
|                                                                                                    | 5                                  | 0.85                                       | 0.82                             | 0.82                          | 0.82          |                            | 5           | 78.67                          | 75.64          | 78.42 80.1    | R              |      |
| The earth coordinate velocity profile data.                                                             | 6                                  | 0.82                                       | 0.79                             | 0.83                          | 0.78          |                            | 6           | 78 74                          | 72 56          | 78 45 78 6    | 2              |      |
|                                                                                                    | 7                                  | 0.80                                       | 0.80                             | 0.66                          | 0.64          |                            | 7           | 77.42                          | 71.80          | 74 29 101 7   | 0              |      |
|                                                                                                    | 8                                  | 0.76                                       | 0.75                             | 0.76                          | 0.85          |                            | 8           | 75.62                          | 71.34          | 75.49 107 F   | 1              |      |
|                                                                                                    | 9                                  | 0.38                                       | 0.84                             | 0.80                          | 0.28          | -                          | 0           | 82.51                          | 73.13          | 75.80 100.4   | 3              |      |

Figure 28. Raw Data

#### 3.3.3 Discharge/Navigation Information

The discharge/Navigation tabular shows three tabular: **Discharge Information**, **Navigation information** and **Other Information**.

Discharge Information tabular shows the transect measurement discharge including total Q (shows in red highlight), measured area discharge (Middle Q) and unmeasured area (Top/Bottom/Left/Right Q). Navigation Information tabular shows the ship track information. Users also can find attitude and GPS information in the Other Information tabular.

| Measured Q G    | Parameter    |   |
|-----------------|--------------|---|
| Dischage Inf    | ormation —   | _ |
| Top Q(m3/s)     | 16.63        |   |
| Middle Q(m3/s)  | 93.40        |   |
| Bottom Q(m3/s)  | 10.16        |   |
| Left Q(m3/s)    | 1.28         |   |
| Right Q(m3/s)   | 0.73         |   |
| Total Q(m3/s)   | 122.198      |   |
| Navigation I    | nformation — |   |
| Vessel Speed(n  | n/s) 0.127   |   |
| Vessel Course(  | Deg) 137.9   |   |
| Flow Speed(m/s  | s) 0.641     |   |
| Water Course(D  | )eg) 268.8   | Ξ |
| Length(m)       | 57.85        |   |
| Distance MG(m   | ) 55.19      |   |
| Course MG(De    | g) 323.5     |   |
| River Width(m)  | 62.16        |   |
| Total Area(m2)  | 185.71       |   |
| Mean Velocitv(n | n/s) 0.66    | Ŧ |
| Others          |              | * |
| Time            | 2013-0       |   |
| Total Time      | 00:04:07     |   |
| Total Ensemble  | 249          |   |
| Current Depth(n | n) 002.23    |   |
| Longtitude(Deg) | 000°00       | - |
| Latitude(Deg)   | 00°00.0      |   |
| Heading(Deg)    | 62.554       |   |
| Pitch(Deg)      | 2.300        |   |
| Roll(Deg)       | 0.156        |   |

Figure 29. Discharge/Navigation Information

#### 3.3.4 Tables to Select Data File

Users can see the Tables to Select Data File at the bottom of the main interface. Each table is an open transect file with file name. The tables are used to toggle between open transect files. DP-Pro Q can open multiple files simultaneously. Users should switch the transect file by clicking the transect file tables.

\_002\_20130821\_231350 🖂 \_003\_20130821\_231915 🖂 \_004\_20130821\_232431 🖂 \_005\_20130821\_233102 🖂

Figure 30. Tables to Select Data File

#### 3.3.5 Additional Windows.

Users can review the time series graphs of ADCP attitude and vessel/water speed ratio in the additional windows.

• Vessel Speed – The time series graph of boat speed.

| Summary       | Vessel Speed                          | Water Course | Vessel / Water Speed | Pitch | Roll |           |
|---------------|---------------------------------------|--------------|----------------------|-------|------|-----------|
| (m/s)<br>0.31 |                                       | $\sim$       |                      |       | 1    | umany man |
| 0.23          |                                       |              | ~~~~~                | ~~    | ~    |           |
| 0.10          | · · · · · · · · · · · · · · · · · · · | /            |                      |       |      |           |

 Water Course – Average water course for the water column. Only the valid bins will be averaged.

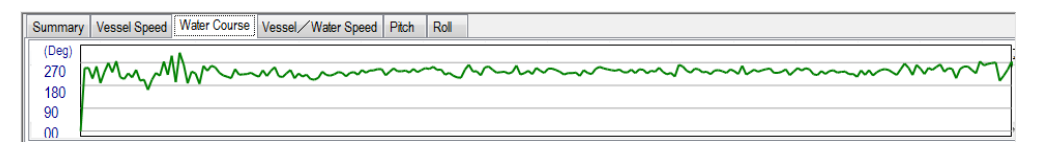

 Vessel/Water Speed ratio – Users can check this time series graph to ensure that the vessel is moved slowly and steady as they desired.

|                                          | Summary | r Vessel Speed Water Course Vessel / Water Speed Pitch Roll |
|------------------------------------------|---------|-------------------------------------------------------------|
|                                          | 02      |                                                             |
|                                          | 02      |                                                             |
| 01 01 01 01 01 01 01 01 01 01 01 01 01 0 | 01      | - All monor and monor have the second                       |

#### Pitch

| Summary                                       | Vessel Speed Water Course Vessel / Water Speed Pitch Roll |
|-----------------------------------------------|-----------------------------------------------------------|
| (Deg)<br>2.59<br>2.47<br>2.36<br>2.24<br>2.12 | M. M. M. M. M. M. M. M. M. M. M. M. M. M                  |

#### Roll

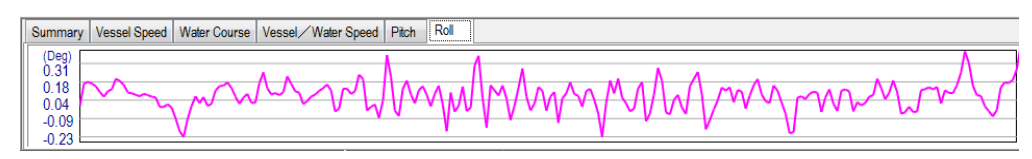

#### 3.3.6 Summary

Click the **Summary** icon (<u>"Show Summary</u>, <u>Page 13</u>) in the main toolbar and the **Show Summary** tabular will appear. This window shows the detailed transect data in tabular format. Users can resize the window by using the slider arrow when the mouse pointer is over the window border.

| 🖳 Show Su | ummary     |            |        |           |        |        |      |        |       |        |       | x     |
|-----------|------------|------------|--------|-----------|--------|--------|------|--------|-------|--------|-------|-------|
| i 📑 💼 📍   | 4          |            |        |           |        |        |      |        |       |        |       |       |
| File      | Start Date | Start Time | Total  | River Wid | Total  | Total  | Mean | Mean   | Dista | Cours  | Lengt | Top Q |
|           |            |            |        | 0.00      | 0.00   | 0.00   | 0.00 | 0.00   | 0.00  | 0.00   | 0.00  | 0.00  |
|           | 2013/08/21 | 0015:13:39 | 00:05  | 63.24     | 187.51 | 120.38 | 0.64 | 235.86 | 56.48 | 140.59 | 58.57 | 16.43 |
|           | 2013/08/21 | 0015:19:00 | 00:04  | 62.90     | 186.45 | 123.24 | 0.66 | 234.93 | 55.94 | 322.56 | 57.36 | 16.93 |
| 004       | 2013/08/21 | 0015:24:17 | 00:06  | 63.27     | 188.59 | 122.78 | 0.65 | 233.80 | 56.37 | 140.38 | 57.59 | 16.69 |
|           | 2013/08/21 | 0015:30:46 | 00:04  | 62.16     | 185.71 | 122.20 | 0.66 | 235.29 | 55.19 | 323.45 | 57.85 | 16.63 |
|           |            |            | Mean   | 50.31     | 149.65 | 97.72  | 0.52 | 187.98 | 44.80 | 185.40 | 46.27 | 13.34 |
|           |            |            | StdDev | 25.16     | 74.83  | 48.87  | 0.26 | 93.99  | 22.40 | 123.51 | 23.14 | 6.67  |
|           |            |            | Cov    | 0.50      | 0.50   | 0.50   | 0.50 | 0.50   | 0.50  | 0.67   | 0.50  | 0.50  |
|           |            |            |        |           |        |        |      |        |       |        |       |       |
|           |            |            |        |           |        |        |      |        |       |        |       |       |
|           |            |            |        |           |        |        |      |        |       |        |       |       |
|           |            |            |        |           |        |        |      |        |       |        |       |       |
|           |            |            |        |           |        |        |      |        |       |        |       |       |
|           |            |            |        |           |        |        |      |        |       |        |       |       |
|           |            |            |        |           |        |        |      |        |       |        |       | •     |
|           |            |            |        |           |        |        |      |        |       |        |       |       |

Figure 31. Transect Discharge Summary

The transect data can be selected or deleted by clicking the mouse. It will affects the statistics presented and users can easily understand what transect data effect has on the overall average of the measurements.

Following is the detailed description of the main toolbar icons in Show Summary window.

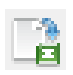

**Export Summary Report**: Outputs the discharge summary report. (Deleted records are not calculated in the report)

Delete All: Deletes all transect data, remove all transects for discharge calculation.

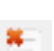

Delete Selected: Deletes the selected transect data (with the blue check). .

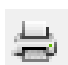

Print: Print the Show Summary tabular directly.

### 3.3.7 Attitude Display

Display the vessel's three-dimensional attitude (Roll, Pitch and Heading) in real-time measurement and playback mode

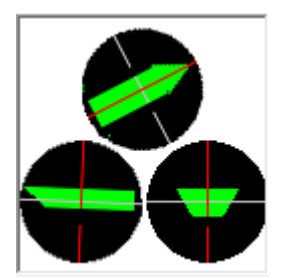

Figure 32. Attitude Display

# **Chapter 4 Data Formats and Storing**

The collected data by DP-Pro Q is saved in the dp300Data folder, the default path is "../dp300Data". The project name is site name plus survey date plus survey time.

- 1. **Raw Data**: is used to save the raw data. The file format is binary. The file name is "project name.bin".
- 2. GPS: is used to save the GPS data, the file name is "project name.gps".
- 3. **Configuration**: is the configuration file collected by the system, the file name is "project name.cfg".

# **Appendix Calculating the River Discharge**

The total discharge (Total Q) is the summation of the discharge in the top (Top Q), middle (Middle Q), bottom (Bottom Q), left (Left Q) and right layers (Right Q). The middle discharge is calculated by the measured water layer, but other layers are estimated.

# **Calculating the Measured Discharge**

Christensen and Herrick(1982), Simpson and Oltmann (1993) give the formula of calculating the discharge.

$$Q = \iint_{S} u \cdot \xi ds$$

Where: Q is the total discharge

u is the water velocity vector.

 $\xi$  is the unit vector normal at a general point.

ds is the differential area.

The formula of calculating ds is:

$$\mathrm{ds} = |V_b| \cdot \mathrm{dz} \cdot \mathrm{dt}$$

Where: dz is differential depth dt is differential time  $V_b$  is mean vessel velocity vector

And

$$|V_b| = \sqrt{V_{bx}^2 + V_{by}^2}$$

Then

$$Q = \int_{0}^{T} \left[ \int_{0}^{H} u \cdot dz \right] \cdot \xi |V_b| \cdot dt = \int_{0}^{T} \int_{0}^{H} (u \times V_b) \cdot k \cdot dz \, dt$$
$$f = (u \times V_b) \cdot k = u_x V_{by} - u_y V_{bx}$$
$$Q = \sum_{i=1}^{m} \left[ \int_{0}^{H_i} f_i \cdot dz \right] \Delta t = \sum_{i=1}^{m} \left[ (V \times V_b) \cdot k \right]_i \cdot H_i \Delta t = \sum_{i=1}^{m} \left[ V_x V_{by} - V_y V_{bx} \right]_i \cdot H_i \Delta t$$

Where:  $V_x$  is cross-component of the mean water velocity vector.

 $V_y$  is fore/aft component of the mean water velocity vector.

 $V_{bx}$  is cross-component of the mean vessel velocity vector.

 $V_{bv}$  is fore/aft component of the mean vessel velocity vector.

 $H_i$  is water depth in i segment.

The  $V_{xM}$  is: (same as  $V_{yM}$ )

$$V_{xM} = \frac{1}{n} \sum_{j=1}^{n} u_{xj}$$

Where:  $u_{xj}$  is cross-component of the water velocity vector in j cell. The formula of calculating the middle Q is:

$$Q_M = \sum_{i=1}^m \sum_{j=1}^n f_j D_c \Delta t = \sum_{i=1}^m [(V_{xM}V_{by} - V_{yM}V_{bx})]_i \cdot (Z_2 - Z_1)_i \Delta t$$

# **Estimating Near-shore Discharge**

The formula for determining a near shore discharge is:

$$Q_{NB} = \alpha A_a V_m$$

Where:  $Q_{NB}$  is near-shore discharge.

 $A_a$  is area of the near-shore segment

 $\alpha$  is coefficient (triangular/sloped -0.35, rectangle/vertical -0.91).

 $V_m$  is mean water velocity in the near-shore segment.

# **Estimating Top/Bottom Layer Discharge**

There are two methods to estimate discharge in the top/bottom layer. The two methods are constant and power.

#### **Power Method:**

Chen (1991) discusses the theory of power laws for flow resistance.

$$\frac{u}{u_*} = 9.5 \cdot (\frac{Z}{Z_0})^b$$

Where: u is the velocity at distance z form bed.

u\* is shear velocity.

Z is the distance to the channel bed.

z<sub>0</sub> is the bottom roughness height.

b is exponent (with b=1/6)

$$f = a''z^b$$
$$u_x V_{by} - u_y V_{bx} = a''z^b$$
$$u_x = a_x z^b$$

$$\int_{Z_1}^{Z_2} u_x dz = \int_{Z_1}^{Z_2} a_x z^b dz = a_z \frac{(Z_2^{b+1} - Z_1^{b+1})}{b+1} = \frac{(Z_2 - Z_1)}{n} \sum_{j=1}^n u_{xj} = D_c \sum_{j=1}^n u_{xj}$$
$$a_x = \frac{D_c (b+1)}{Z_2^{b+1} - Z_1^{b+1}} \sum_{j=1}^n u_{xj}$$
$$a'' = a_x V_{by} - a_y V_{bx} = \frac{D_c (b+1)}{Z_2^{b+1} - Z_1^{b+1}} \sum_{j=1}^n f_j$$
$$V_{xT} = \frac{D_c (H^{b+1} - Z_2^{b+1})}{(H - Z_2)(Z_2^{b+1} - Z_1^{b+1})} \sum_{j=1}^n u_{xj}$$
$$V_{xB} = \frac{D_c Z_1^{b+1}}{Z_1 (Z_2^{b+1} - Z_1^{b+1})} \sum_{j=1}^n u_{xj}$$

The formula for estimating the top discharge is:

$$Q_T = \sum_{i=1}^m \left[\frac{\Delta t D_c (H^{b+1} - Z_2^{b+1})}{Z_2^{b+1} - Z_1^{b+1}} \sum_{j=1}^n f_j\right]_i = \sum_{i=1}^m \left[\left(V_{xT} V_{by} - V_{yT} V_{bx}\right)\right]_i \cdot (H - Z_2)_i \Delta t$$

The bottom Q is estimated by:

$$Q_B = \sum_{i=1}^{m} \left[ \frac{\Delta t D_c Z_1^{b+1}}{Z_2^{b+1} - Z_1^{b+1}} \sum_{j=1}^{n} f_j \right]_i = \sum_{i=1}^{m} \left[ \left( V_{xB} V_{by} - V_{yB} V_{bx} \right) \right]_i \cdot (Z_1)_i \Delta t$$

#### **Constant Method:**

The constant method support the top velocity is constant, and the data equals the velocity of first cell.

$$V_{xT} = u_{x,first}$$

$$V_{xB} = u_{x,last}$$

Top Discharge is:

$$Q_T = \sum_{i=1}^m \left[ \left( u_{x,first} V_{by} - u_{y,first} V_{bx} \right) \right]_i \cdot (H - Z_2)_i \Delta t$$

Bottom Discharge is

$$Q_B = \sum_{i=1}^m [\left(u_{x,last}V_{by} - u_{y,last}V_{bx}\right)]_i \cdot (Z_1)_i \Delta t$$